# eduard.dk

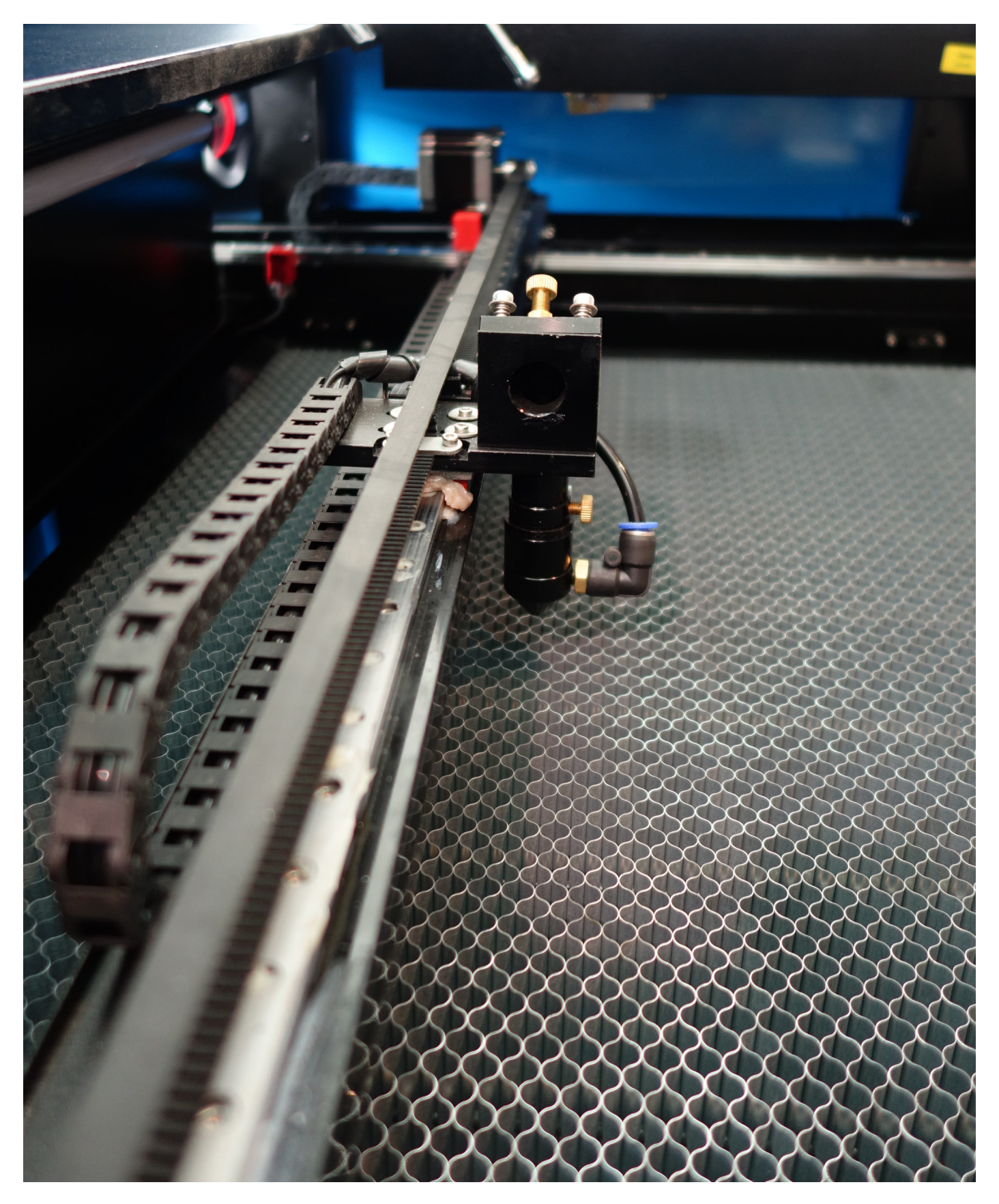

# **Opsætning af dokumenter i RD Works**

# Generelle opsætninger i RD Works

Der er et par få indstillinger som man skal dobbelttjekke før man går igang med sit projekt. Disse kan findes under fanen "Konfigurer" og handler om at den fysiske opsætning matcher softwareopsætningen. Indstil skæreareal, og placering af laserhovedet herunder (se røde markeringer)

Se på jeres maskine hvor laserhovedet er, og indstil hjemmeposition og laserhovede.

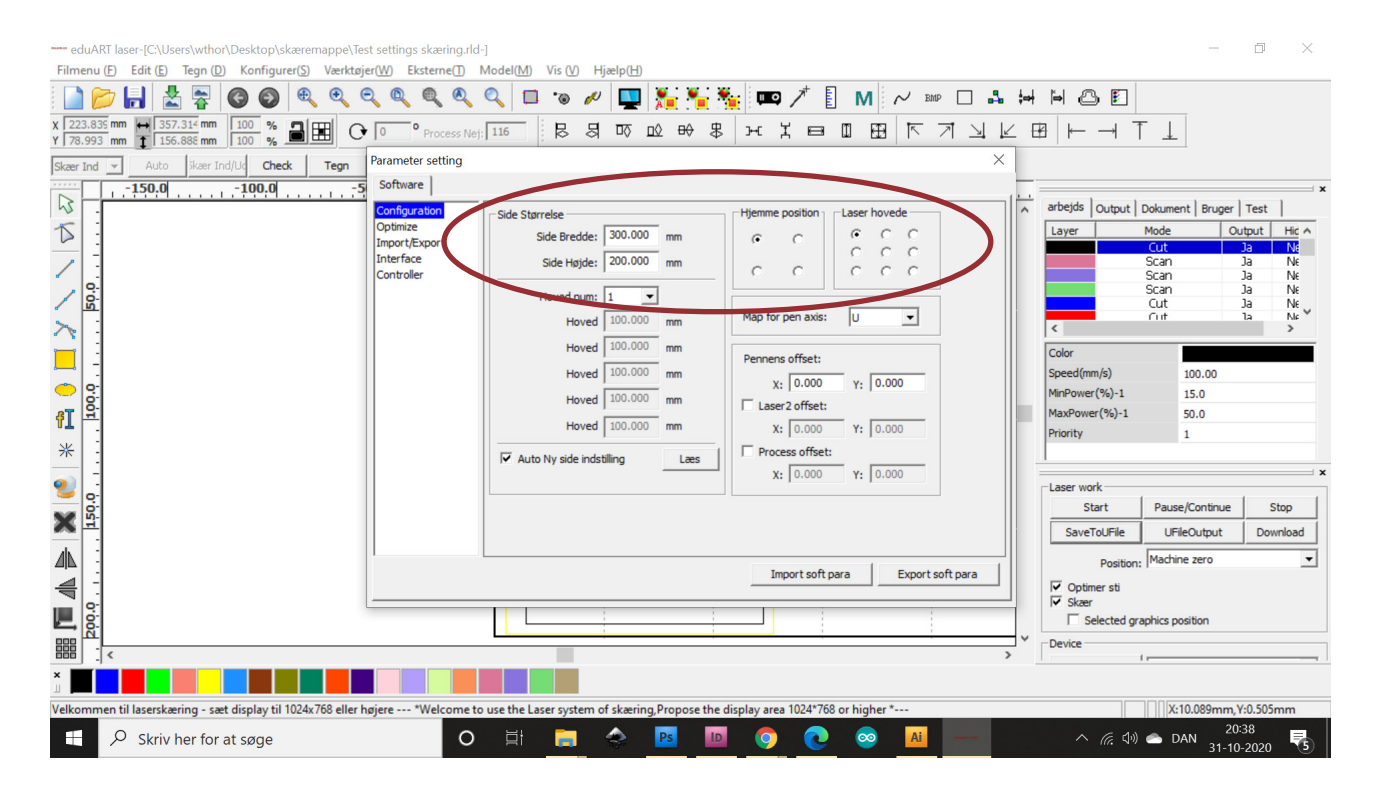

For at sikre en optimal opsætning af maskine og indstillinger, kan vi anbefale at jævnligt køre en lille testfil på laserskæreren der viser skæring og gravering. Den findes på hjemmesiden under "Vi tilbyder" og kan frit downloades til direkte brug på maskinen

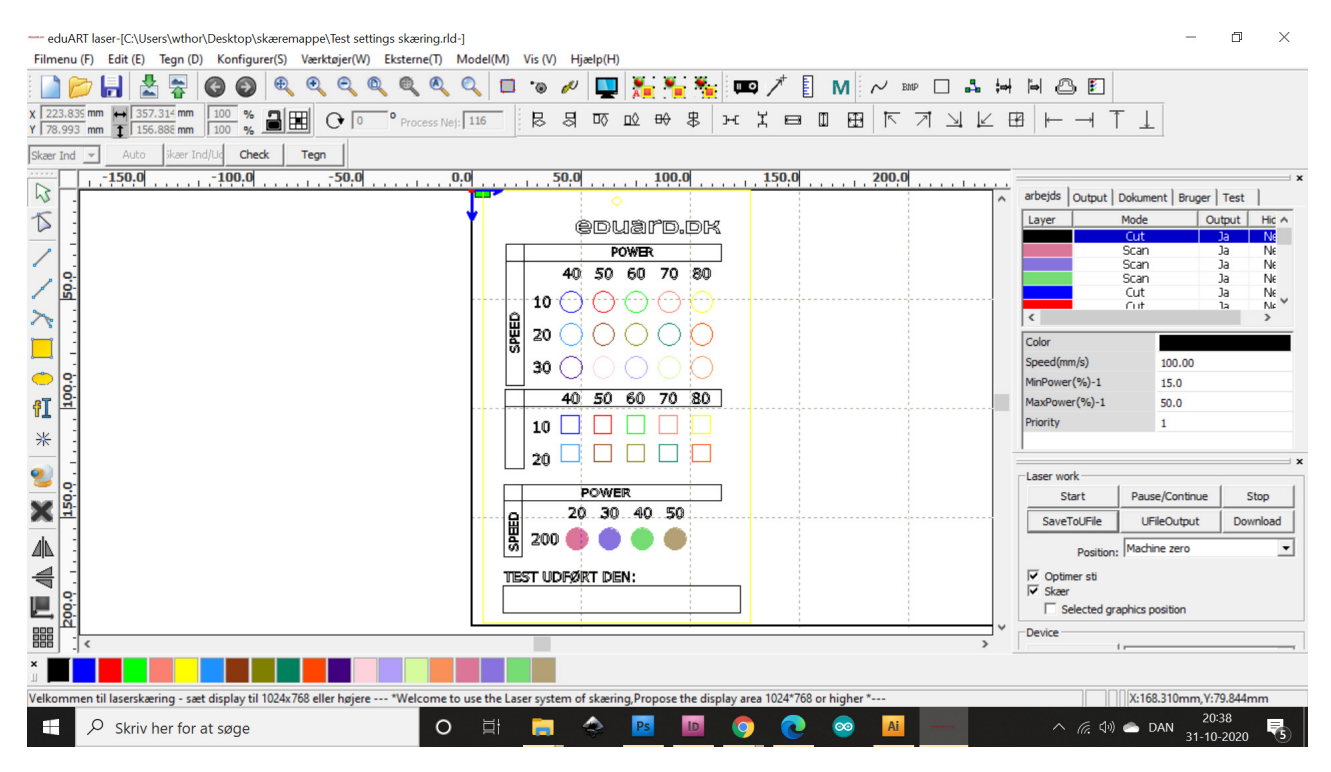

Laserskæring med RD Works | Winnie Thorstensen | © 2020-2040 CDUARD All Rights Reserved | Side 2 af 8

# Scan / Gravering / Værktøjer i RD Works

#### At skabe filer i RD Works

I venstre side har du dine redskaber, som du kan danne dine egne skærefiler med.

Her er former, tekst, vektorer og ikke mindst duplikations og retteværktøjer.

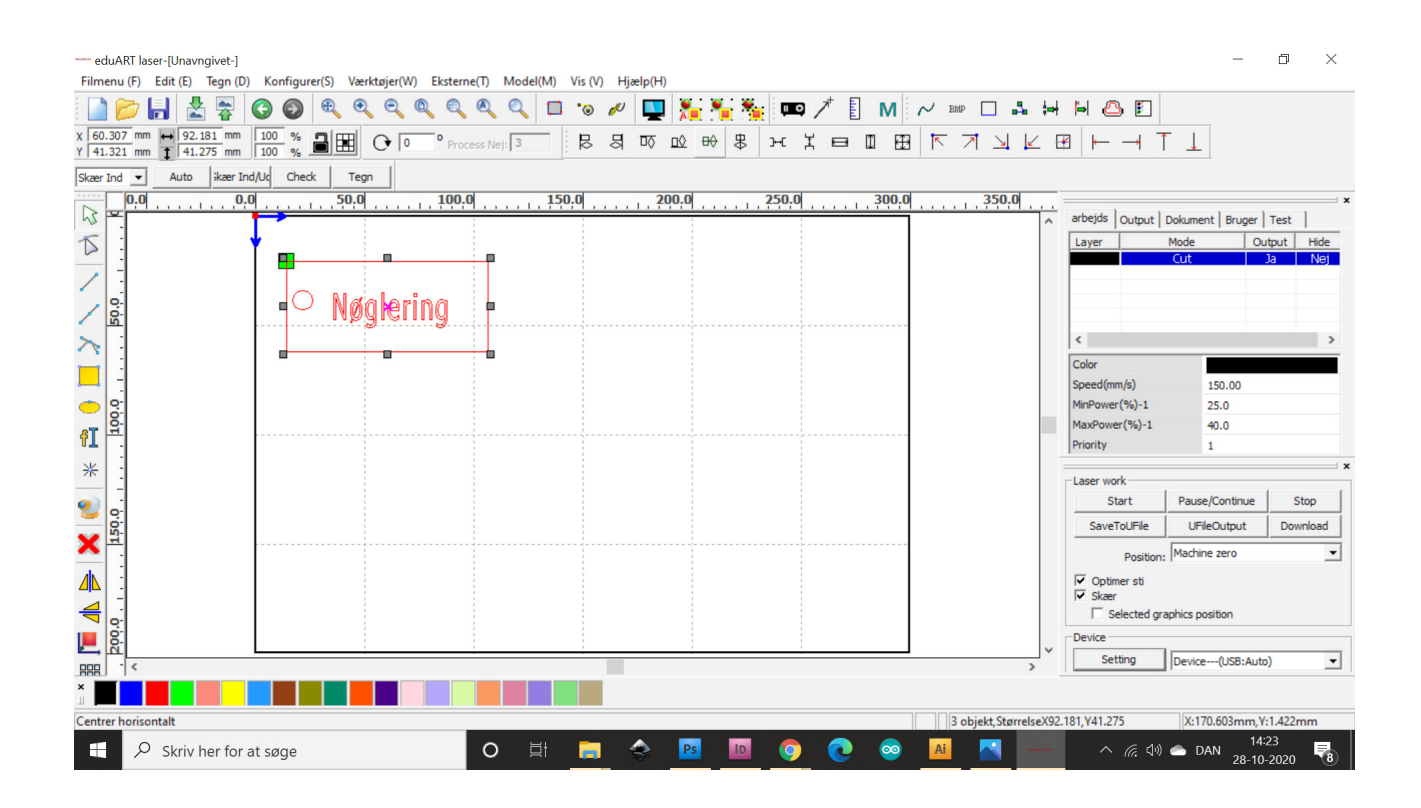

I tekstværktøjet skal du huske at vælge fonte med TT foran deres navne.

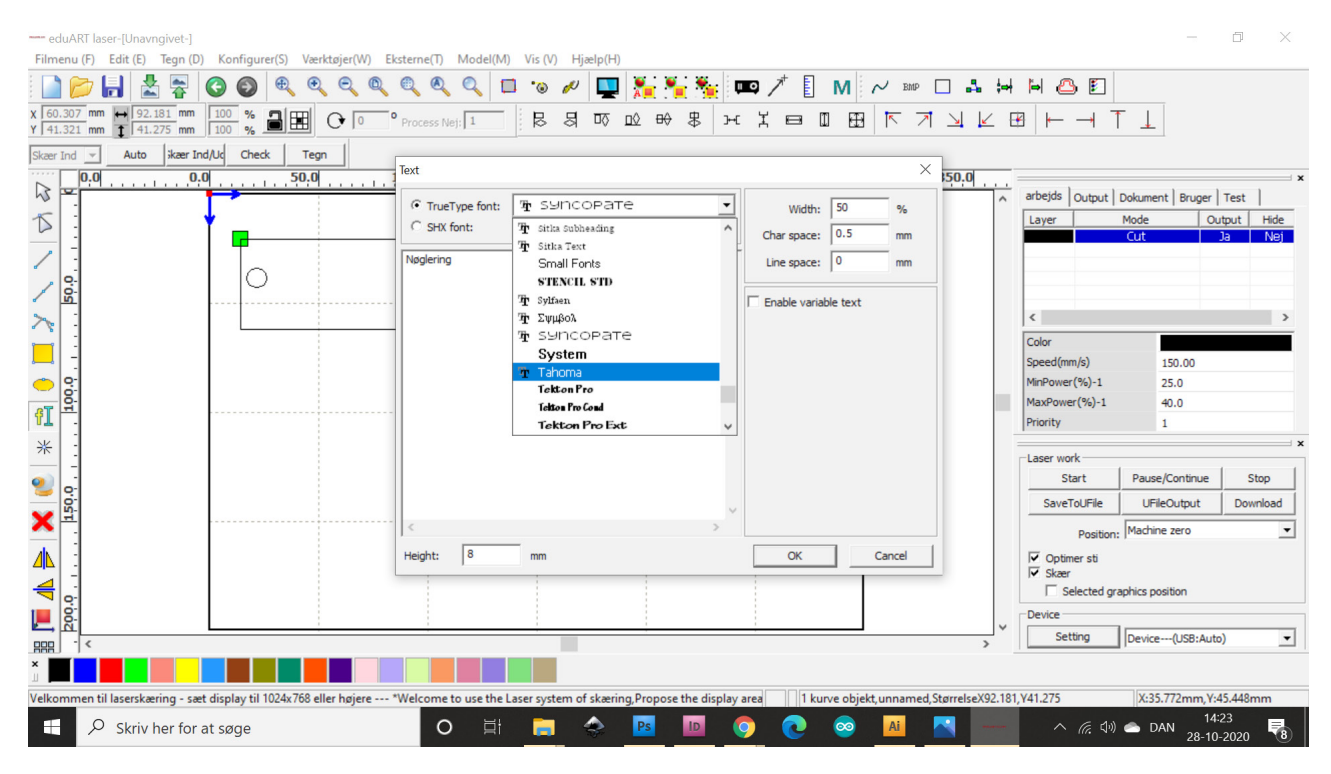

Laserskæring med RD Works | Winnie Thorstensen | © 2020-2040 CDUARD All Rights Reserved | Side 3 af 8

### Scan / Gravering / Værktøjer i RD Works

Derefter vælger du dine emner, og tildeler Alt efter hvilken laserskærer du benytter dem en farve, Hver farve kan du rette til i indstillinger ved at dobbeltklikke på dem i højre side.

indstiller du skæring, hastighed og værdier i dette vindue.

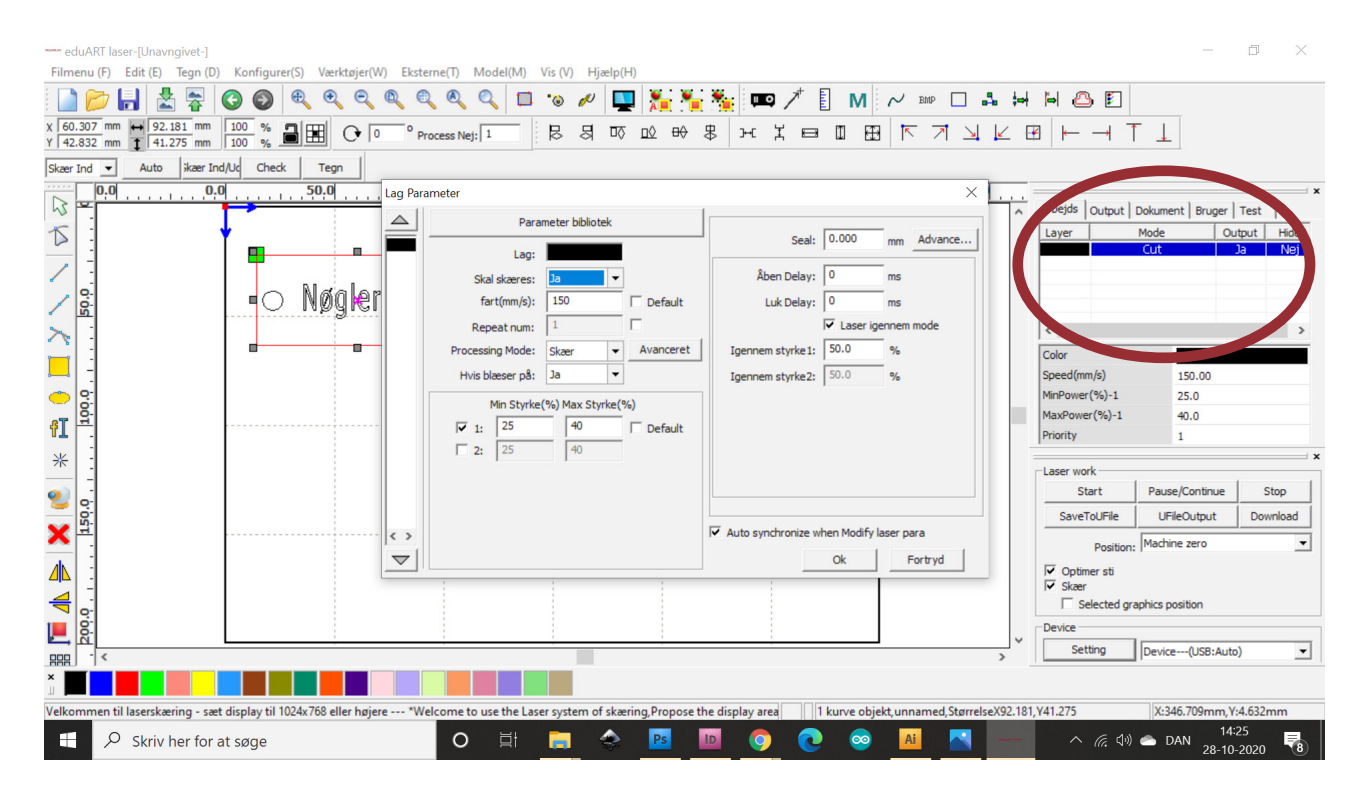

Hvis du ønsker at gravere, er det også i dette vindue du skal indstille dette. I stedet for skær vælger du graver/scan.

Husk at graveringer skal have en højere hastighed end skæringer. Gerne over 200 og lav styrke.

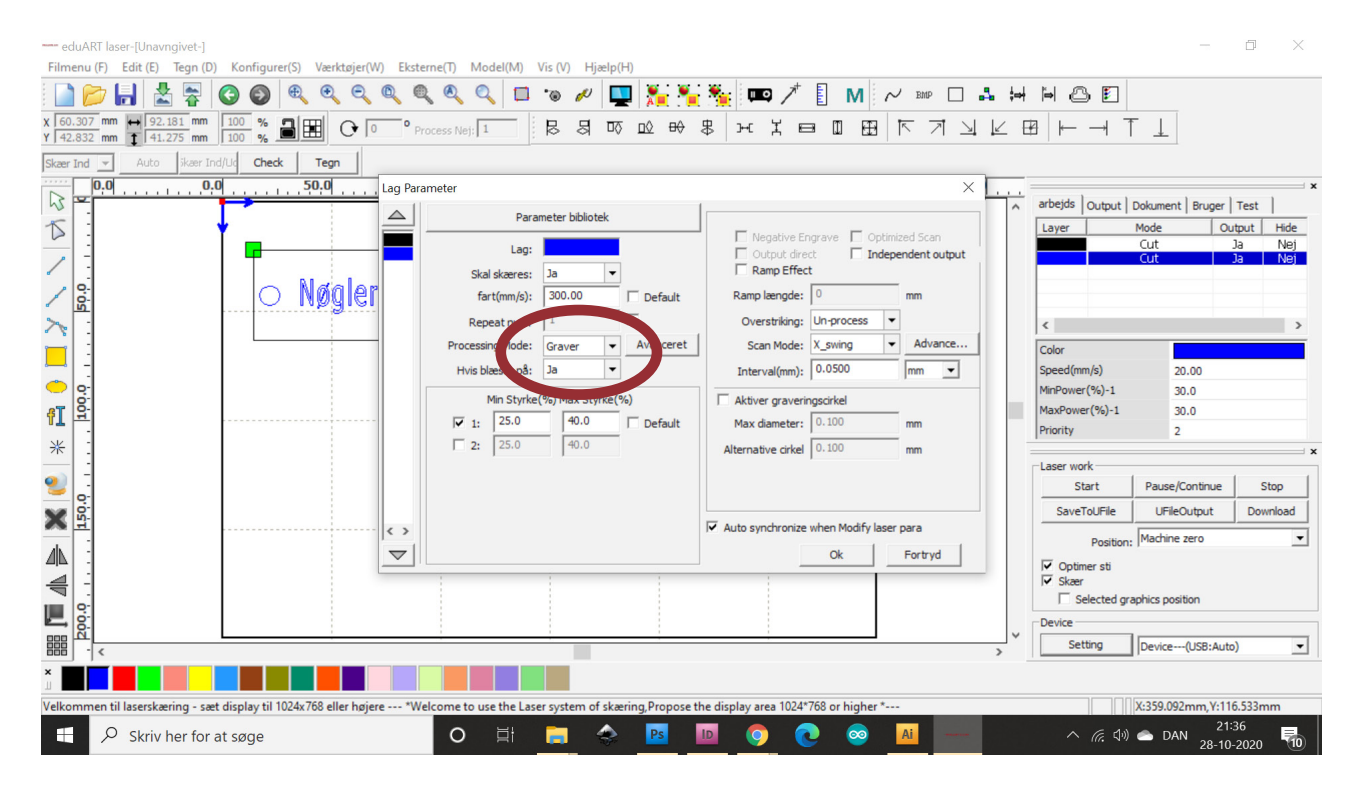

Laserskæring med RD Works | Winnie Thorstensen | © 2020-2040 CDUARD All Rights Reserved | Side 4 af 8

# Scan / Gravering / Værktøjer i RD Works

Derefter vælger du om du vil gemme filen så den kan redigeres (under files) Eller om du er klar til at enten sende filen til laserskæreren, gemme filen på USB stick, sende filen over WiFi eller starte maskinen direkte fra RD Works.

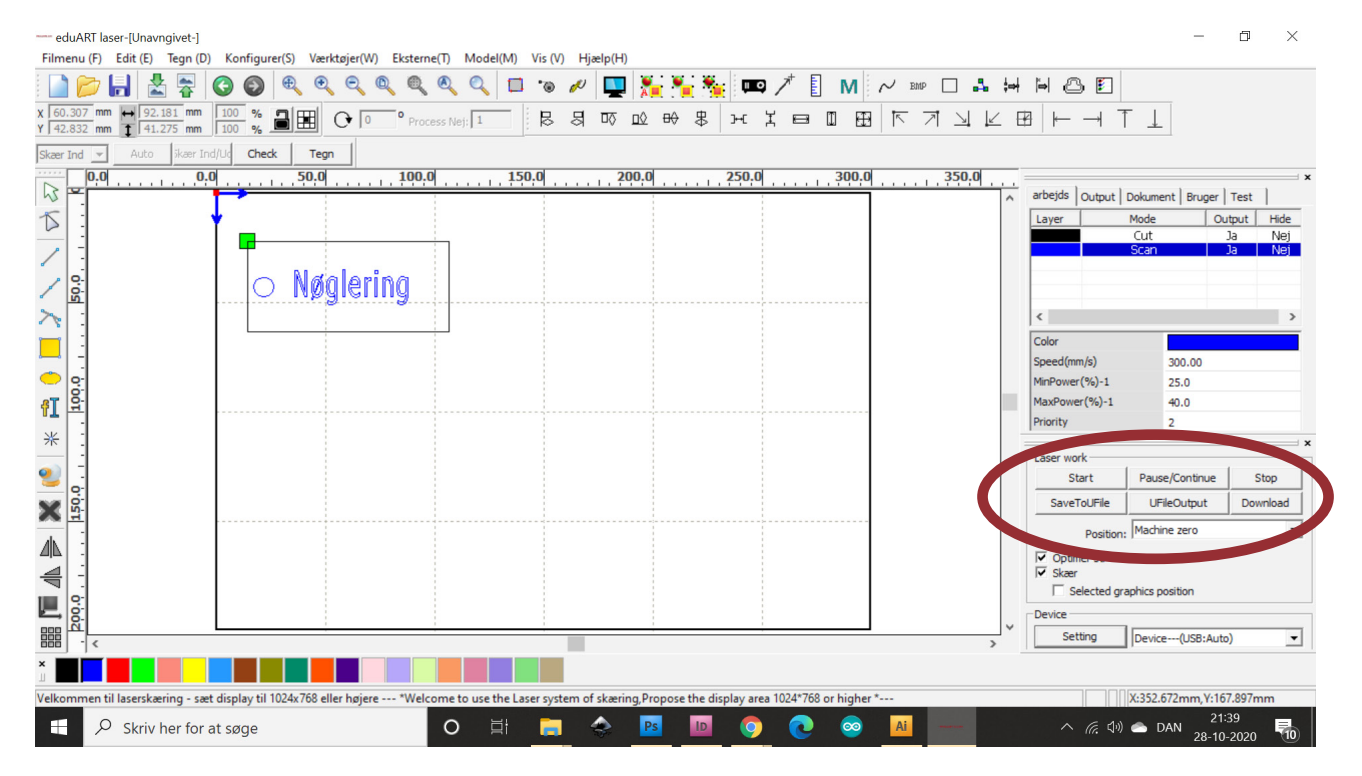

# Scan / Gravering / Import af materiale

Hvis du ønsker at importere billeder eller vektorer i RD Works har du den rødt mærkede genvej, eller kan gå i menuen Filer/importer

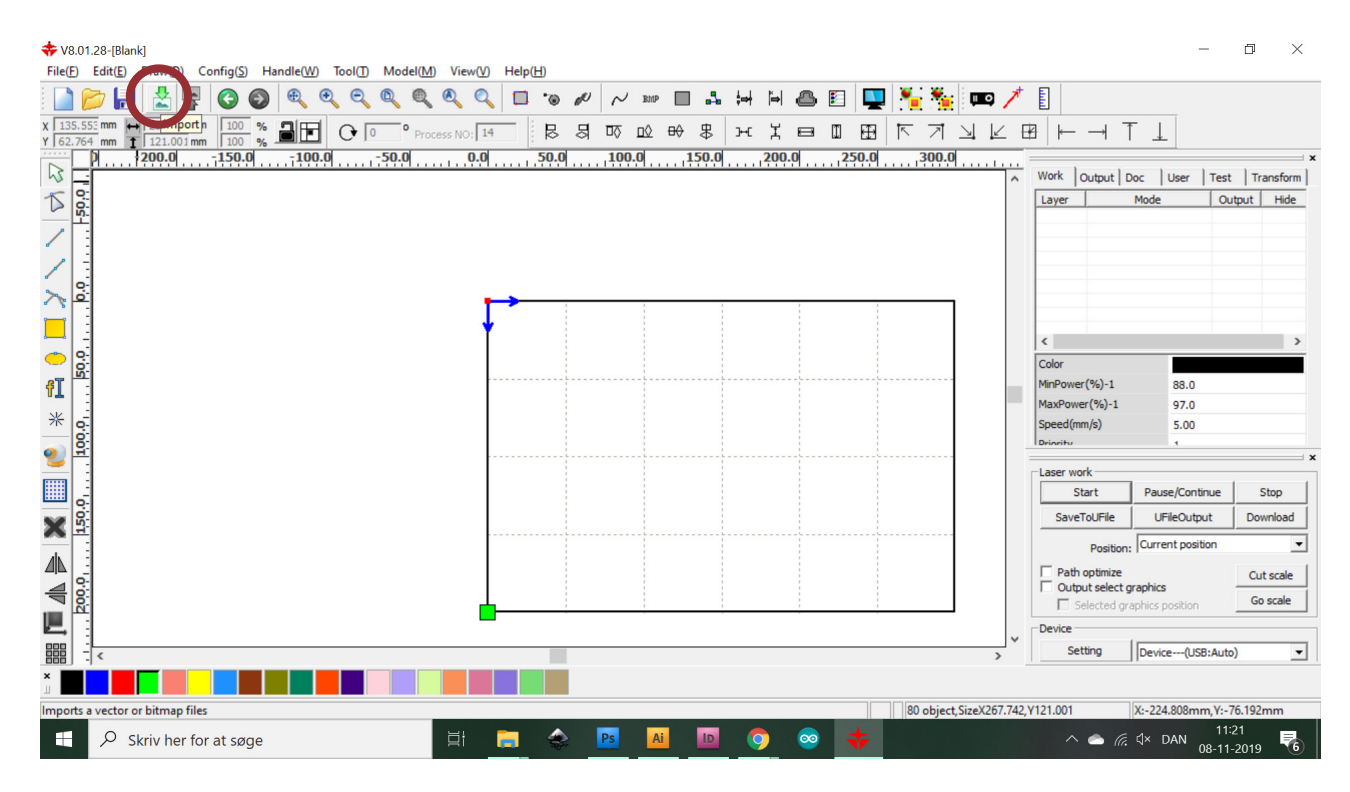

Ved import vælger du din ønskede fil, og den placeres så på dit skæreområde. Ret størrelse og placering enten med musen, eller i det rødt markede område. Ved at vælge BMP (markeret med blåt) kan du rette farveindstillinger og lign.

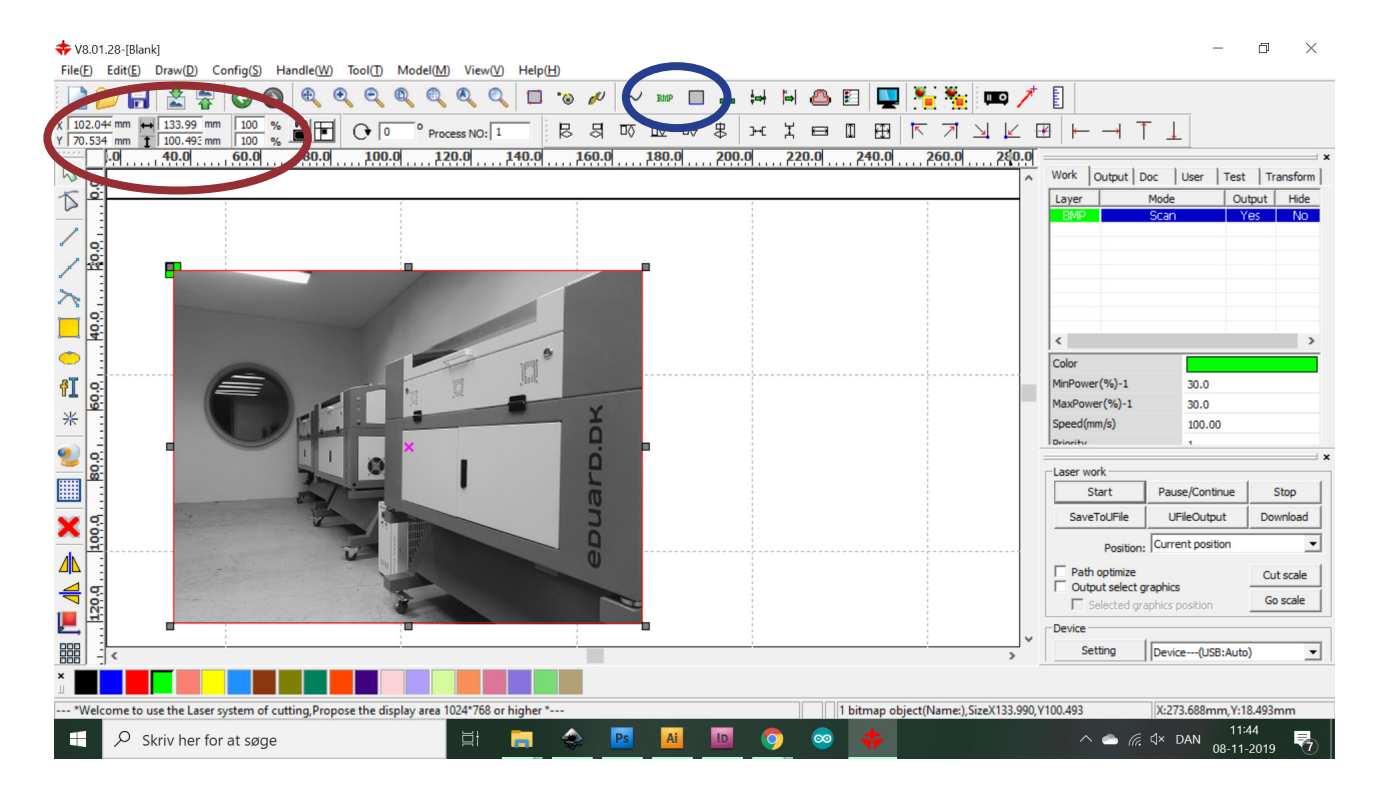

### Scan / Gravering

Under BMP er det en god ide at sætte en lidt stærk kontrast.

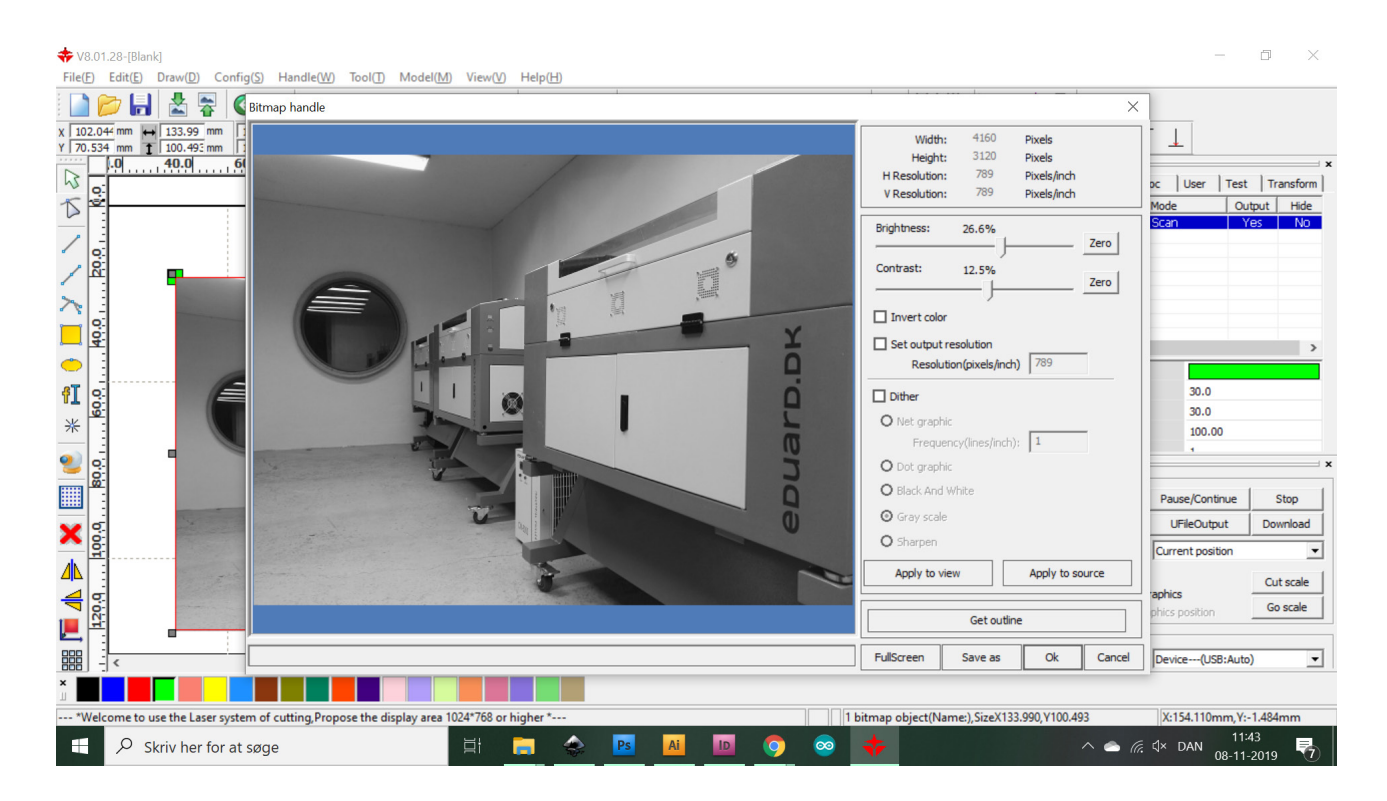

Derefter går du ind og sætter indtillingerne for din gravering/scan. Du kan derefter vælge et preview (blå markering)

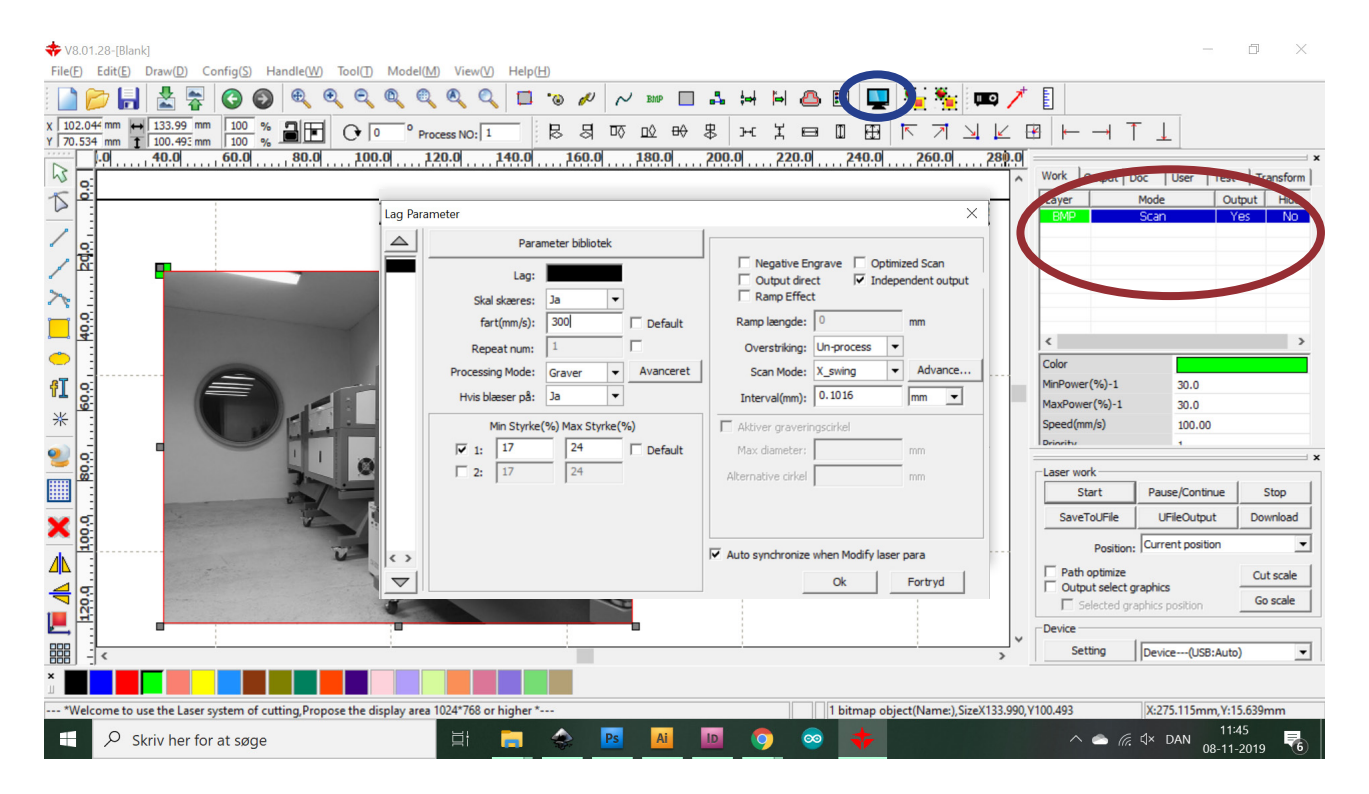

#### Scan / Gravering

Perview vil vise dig en kalkulering af hvad laserskæreren vil gravere, og hvor lang tid det ca. vil tage. Du kan også afspille hvilken retning den vil tage.

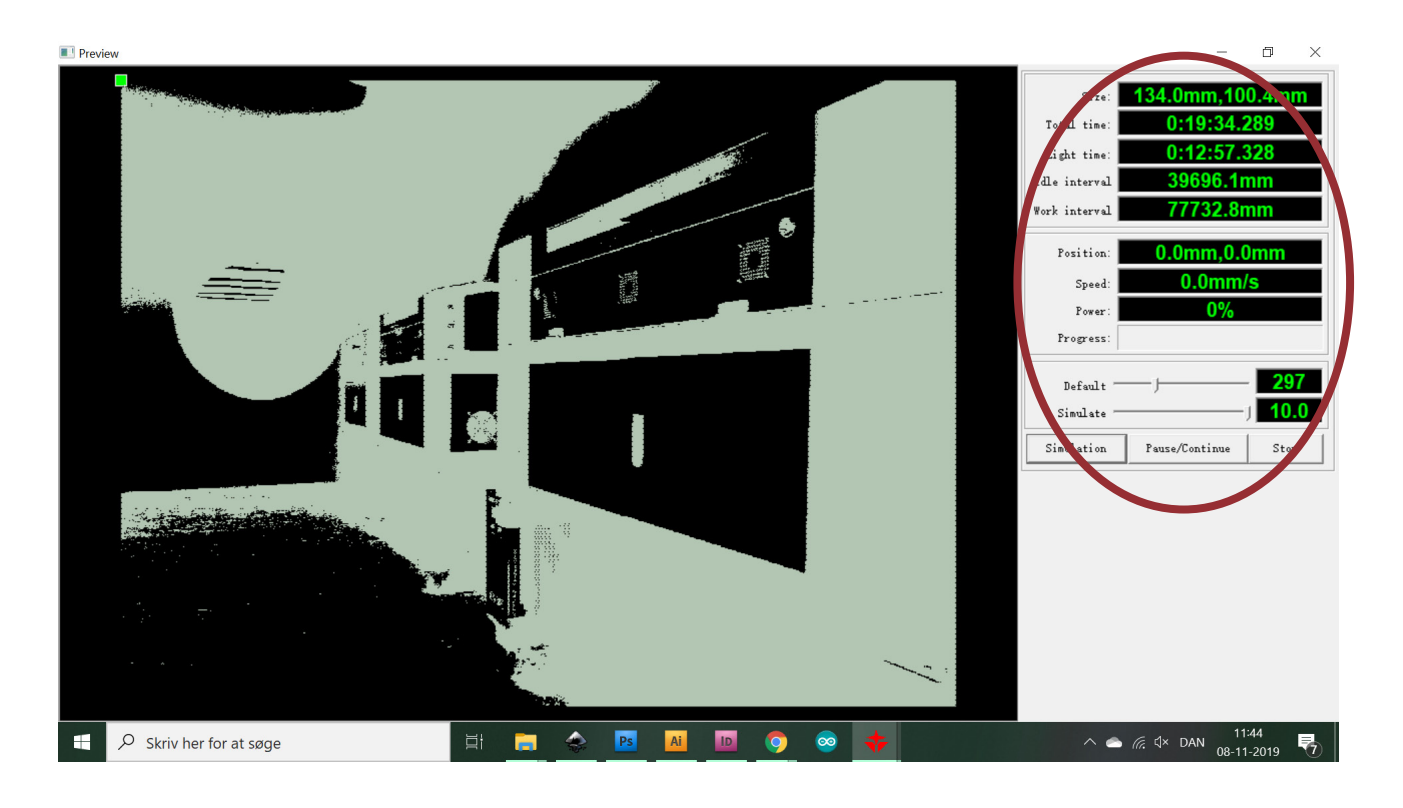

Hvis du er tilfreds, kan du nu gå ned og gemme din fil til laseren via UFile eller gem direkte på maskinen. Husk også at gå under filer og gemme dokumentet hvis du ønsker at kunne rette din fil til en anden gang.

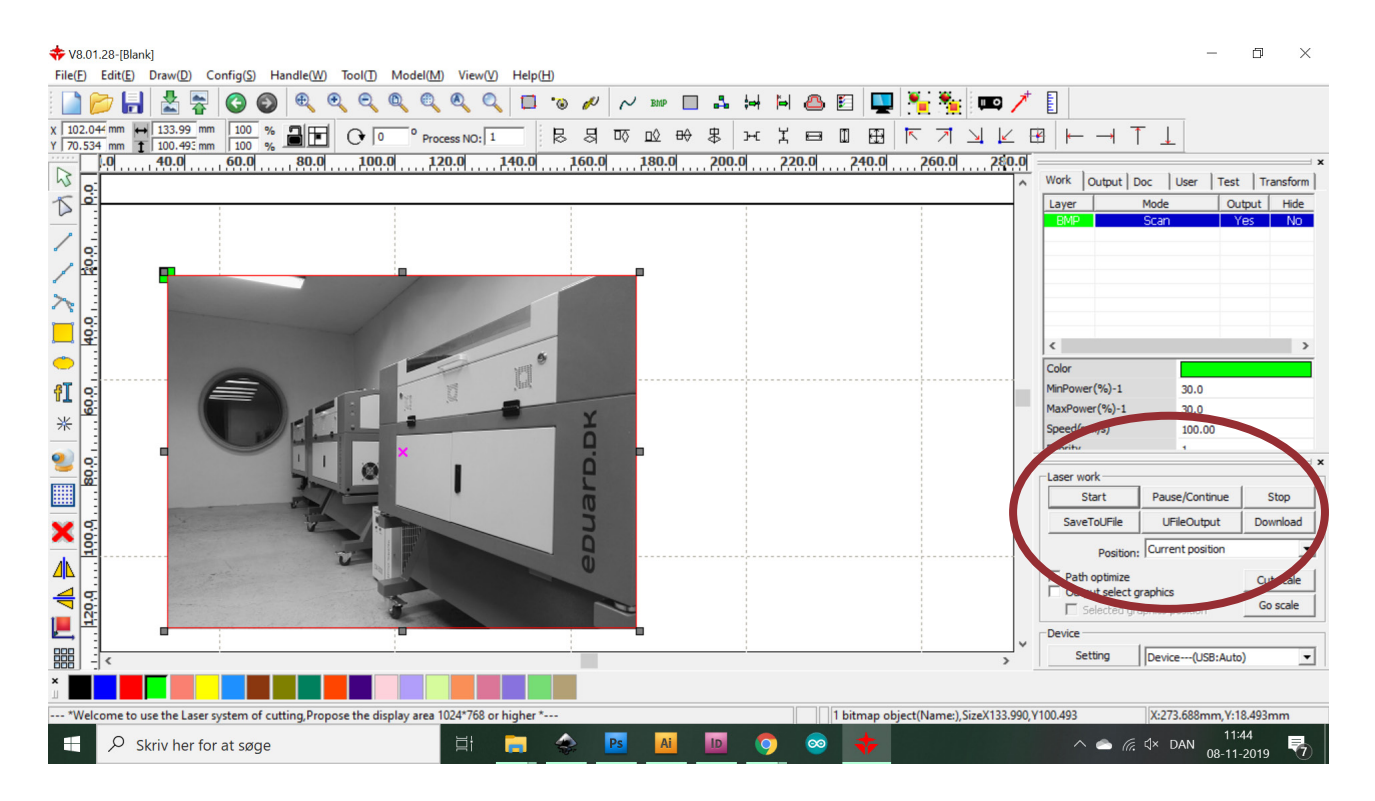